## 一、什么是商务管理平台以及如何创建呢?

Facebook 商务管理平台即 Business Manager,简称 BM , 是 FB 免费的工具 , 而且创建 BM 之后 , 我们就可以把我们的广告账户绑定在上面 , 在 BM 上我们可以根据自己的营销目标进行创建投放广告 , 提高管理主页和广告帐户的安全性:当我们账户被封后在 BM 里会更方便进行复审。当然创建商务管理平台也很简单

①复制链接 https://business.facebook.com 链接点击进去用您的 Facebook 个人号登陆,然后创建账户

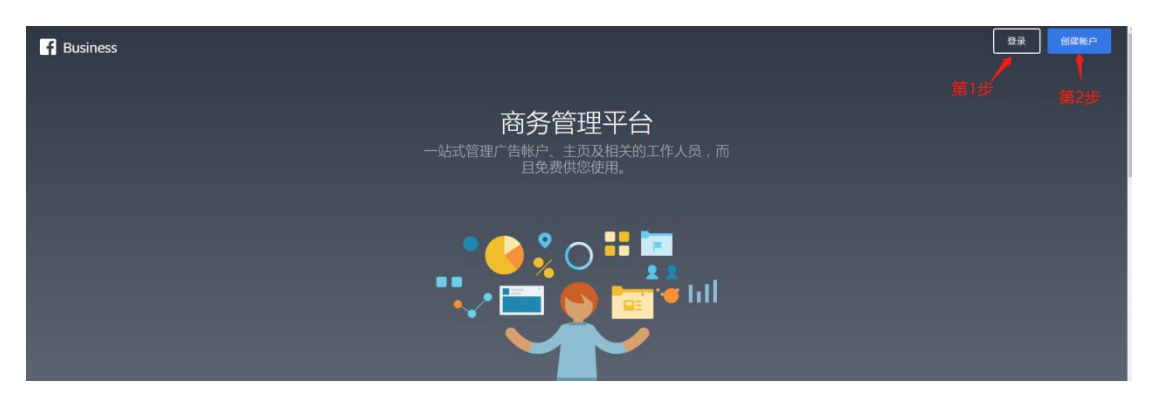

※一个 facebook 账号可以注册两个 bm 哦

②输入商务管理平台的名称、姓名以及业务邮箱(这里填写的邮箱之后会需要进行验证

), 然后进行提交

③填写一下具体信息,包括国家、公司、网站以及商业用途并提交

| <br>1创建成功!                           |   |      |                     |                         |
|--------------------------------------|---|------|---------------------|-------------------------|
| ···································· |   | 8368 | 度,即可获得这个            | N张户                     |
| <br>, HITCH VORDA                    |   |      | rana senara an<br>A | a ang sia ana sina<br>a |
|                                      | 1 |      | 1                   |                         |

提交出现这个页面之后,在之前填写的邮箱进行验证即可就会出现下面这个创建成功的页面显示,那么一 个商务管理平台就创建成功了~

## 二、BM 操作不成功怎么办?

我们在创建和操作的过程中也常常会遇到各种各样的问题,其中受限及验证问题尤为重要,要注意听讲喽

<u>∿(≧¢≦</u>)Г

(一)注册页面错误提示咋办?

## 提交后出现处理不成功

你将其他用户添加到你的商务管理平台时,他们将会看到你在 Facebook 上的 姓名、头像和用户编号。

Unable to Create Account 处理此请求时发生错误,请稍后再试。

①Facebook 个人账号已经创建过 2 个 BM 了,是不可以在创建的,当然创建一个后想要创建第二个时使

提交

用 https://business.facebook.com/overview / 链接进行创建,然后按照上述创建商务管理平台步骤 执行即可

②个人账号在 BM 上投放广告功能受限,这个时候在您的 BM 里有一个复审按钮,进行一下复审才可以再创建哦

③可能是一个 bug,但我们可以试试以下方式:

一刷新重新填写或者换个时间段填写

一清理一下电脑垃圾,换一下不同的浏览器

一外网不太稳定,换不同电脑试一下

※Tips:在填写 BM 的名字时候要更换一个新的,不然也会创建不成功